Manuel de l'utilisateur

Écran tactile multimédia

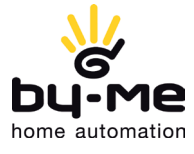

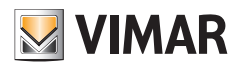

### LIMITES DE RESPONSABILITÉ

L'utilisation de ce dispositif par un particulier, un consommateur ou un professionnel présuppose la connaissance et l'acceptation de la clause Limites de responsabilité.

L'utilisation de ce dispositif est considérée comme une acceptation des dispositions de cette clause et du fait que VIMAR peut, à tout moment, modifier et/ou mettre à jour, entièrement ou partiellement, le dispositif ou ses conditions d'utilisation.

#### 1. Propriété du dispositif, droits sur ses contenus, limitations et interdictions d'utilisation, Copyright.

La propriété intellectuelle de ce dispositif appartient à VIMAR S.p.A. Viale Vicenza 14, Marostica (VI).

Les marques et les signes distinctifs publiés sur le dispositif appartiennent à VIMAR S.p.A. ou à des tiers. En aucun cas, l'accès au dispositif ne donne le droit d'utiliser ces marques et signes distinctifs sans l'autorisation écrite de leurs propriétaires respectifs.

Les marques enregistrées, marques de service, marques collectives, droits sur le design, droit à l'image, respect de la vie privée etc, mentionnés ou utilisés dans le dispositif appartiennent à leurs propriétaires légaux.

Le matériel disponible dans le dispositif est protégé par des droits de propriété intellectuelle, conformément à la législation en vigueur sur les droits d'auteur.

L'accès au dispositif ne donne en aucun cas le droit de s'approprier, de reproduire, de modifier, distribuer ou publier sous aucune forme que ce soit, même partiellement ou au moyen de quelque instrument que ce soit, les informations qu'il contient, sans l'autorisation écrite de VIMAR S.p.A. et/ou du tiers propriétaire des droits d'exploitation et/ou de reproduction.

#### 2. Exclusions de responsabilité.

VIMAR S.p.A.:

• décline toute responsabilité concernant les conséquences et les dommages de toutes natures subis par les utilisateurs ou par des tiers suite aux disfonctionnements du dispositif, notamment pannes, perturbations, indisponibilités et interruptions entraînant l'arrêt du dispositif etc. ;

• par exemple et à titre non exhaustif, VIMAR S.p.A., décline toute responsabilité pour le manque à gagner lié à l'exploitation des informations contenues dans le dispositif, aux pertes de données, interruptions d'activité liées directement ou indirectement à son utilisation.

L'utilisateur reconnaît à VIMAR S.p.A. le droit d'interrompre à tout moment, de façon temporaire ou définitive, entièrement ou partiellement, le service de certaines applications du dispositif appartenant à des tiers (Météo, News, Radios en ligne) et le dégage de toute responsabilité.

VIMAR décline toute responsabilité concernant la légalité, la véracité, l'exactitude ou la précision des informations fournies par les applications du dispositif appartenant à des tiers.

Les limitations et exclusions de responsabilité ci-dessus ne visent pas à limiter ou exclure la responsabilité de la Société dans les cas où elle ne peut être ni limitée ni exclue par la législation nationale en vigueur.

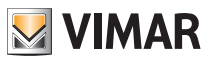

#### 3. Respect de la vie privée

Bien qu'il ne soit prévu aucun traitement ni archivage des données transitant sur la plateforme logicielle (sauf sous forme agrégée et à des fins statistiques), VIMAR S.p.A., conformément à la loi n°196/2003 devra obtenir une autorisation expresse pour chaque traitement dans les limites de ce qui est strictement nécessaire aux fins des services décrits.

La plateforme logicielle collecte sur le système les informations nécessaires à la mise en œuvre des services; elles concernent les dispositifs enregistrés, la version de l'application et ses fonctions ainsi que les signaux permettant de vérifier le fonctionnement des services. Ces informations sont nécessaires aux fonctions de télégestion des applications et des dispositifs supportés par la plateforme.

Il est donc nécessaire d'obtenir un accord spécifique à chacun de ces traitements dans les limites de ce qui est strictement nécessaire à l'exécution du service correspondant.

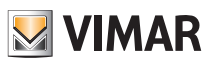

## Sommaire

| 1. | Description                                                                                                    | <b>2</b><br>2               |
|----|----------------------------------------------------------------------------------------------------|-----------------------------|
| 2. | Menu principal                                                                                                    | <b>3</b><br>4<br>5          |
| 3. | Réglages         3.1 Généralités         3.2 Réseau IP Web Server Vimar         3.3 Portier-vidéo         3.4 Gestion des utilisateurs         3.5 Mise à jour | 7<br>12<br>12<br>14<br>19   |
| 4. | Utilisation des fichiers sur support amovible                                                                                                    | 20                          |
| 5. | Domotique                                                                                                    | 20                          |
| 6. | Portier-vidéo         6.1 Portier-vidéo sans appels actifs         6.2 Portier-vidéo avec appel en cours         6.3 VOIP                                      | <b>21</b><br>21<br>22<br>25 |
| 7. | Caméras                                                                                                    | 27                          |
| 8. | Tableau                                                                                                    | 30                          |
| 9. | Photo/Vidéo                                                                                                    | 34                          |
| 10 | ). Radio en ligne                                                                                                    | 35                          |
| 11 | . Musique                                                                                                    | 37                          |
| 12 | 2. Météo                                                                                                    | 38                          |
| 13 | 3. Feed Reader                                                                                                    | 41                          |
| 14 | I. Calculatrice                                                                                                    | 43                          |
| 15 | 5. Calendrier                                                                                                    | 44                          |
| 16 | S. Nettoyage des écran tactiles                                                                                                    | 44                          |
| 17 | 7. Conformité aux normes                                                                                                    | 44                          |

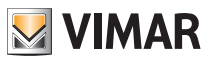

# Description

### 1. DESCRIPTION

Dans un circuit d'automatisation By-me qui comporte un serveur Internet, l'écran tactile multimédia assure la gestion complète de l'éclairage, des volets, de la clim, de la diffusion sonore, des scénarios, des programmes d'évènements, du contrôle des charges, de la gestion de l'énergie (Energy Guard) et du système anti-intrusion. L'écran tactile multimédia peut également être utilisé comme portier-vidéo et gère toutes les fonctions de l'installation portier-vidéo Due Fili (affichage des images de la plaque de rue et des caméras, communications vocales avec poste extérieur, interphones et boutons d'appel, ouverture de l'électroserrure, etc.). Le dispositif permet également d'accéder à certaines informations à travers des applications dédiées sur Internet (prévisions météo, news, agrégateur RSS, radios en ligne), de voir des vidéos ou des photos, d'écouter de la musique (fiches mp3), d'écrire des mémoires et de les associer à un signal sonore temporisé (date et heure) et de prendre des notes de texte ou graphiques accompagnées de véritables dessins grâce à la fonction Tableau.

### 1.1 Caractéristiques principales

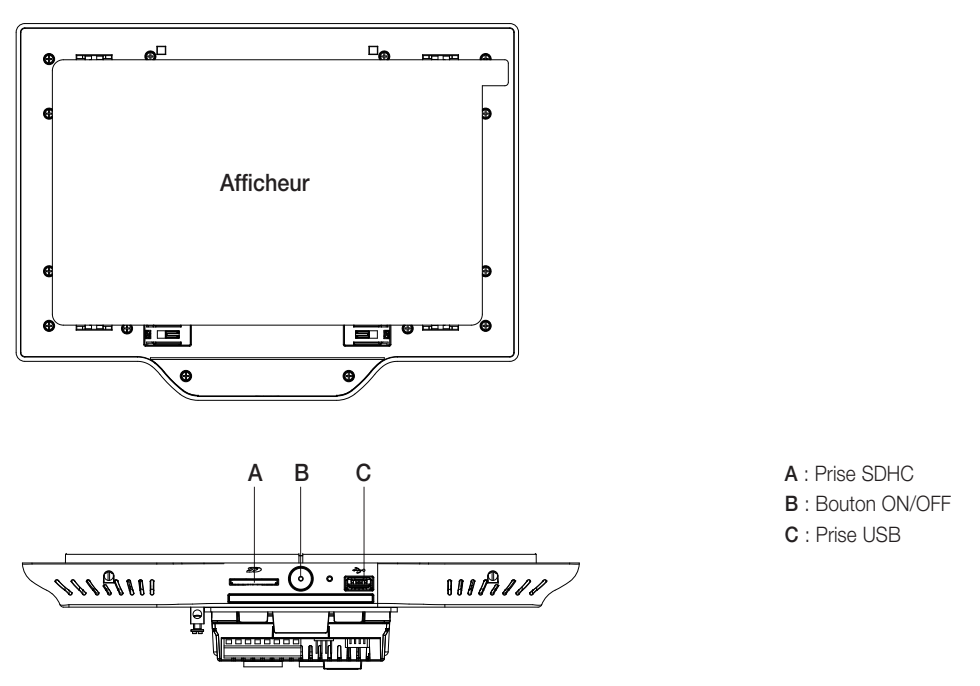

#### Bouton ON/OFF

- ON : le dispositif éteint, appuyez une fois pour allumer l'écran tactile.
- Le dispositif allumé, appuyez une fois pour afficher le menu contextuel.
- OFF : le dispositif allumé, appuyez et maintenez la pression env. 8 s jusqu'à ce que l'écran tactile affiche l'icône d'extinction.

#### Durée de vie du rétro-éclairage vidéo : 10 000 heures (à 25 °C).

La durée de vie est définie comme le temps qu'il faut pour que la luminosité se dégrade à 50 % de sa valeur initiale.

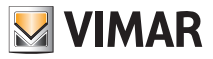

### 2. MENU PRINCIPAL

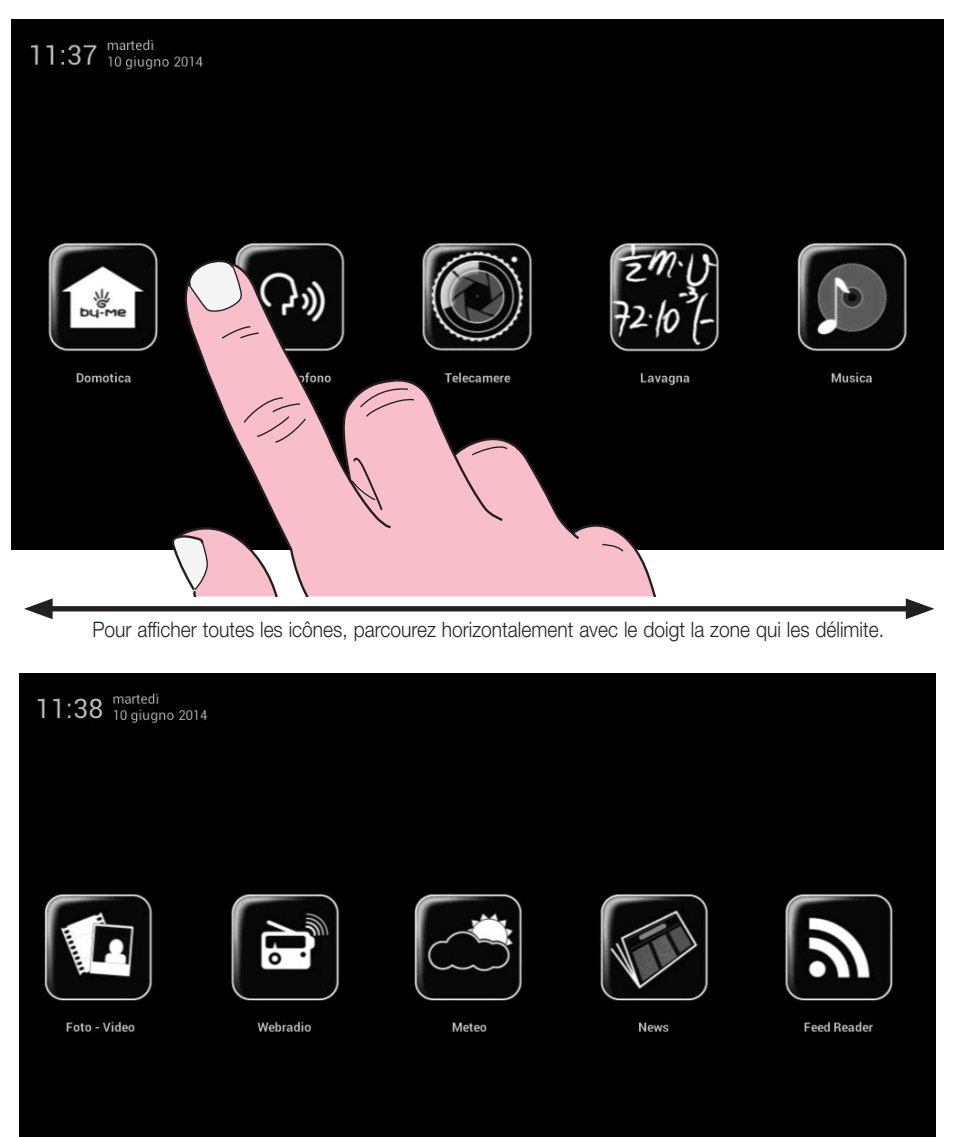

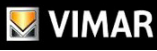

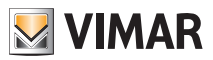

### 2.1 Avis

Avec des configurations ou des évènements particuliers (par exemple, appel portier-vidéo, sonnerie sourdine, etc.) l'écran tactile multimédia affiche les avis suivants :

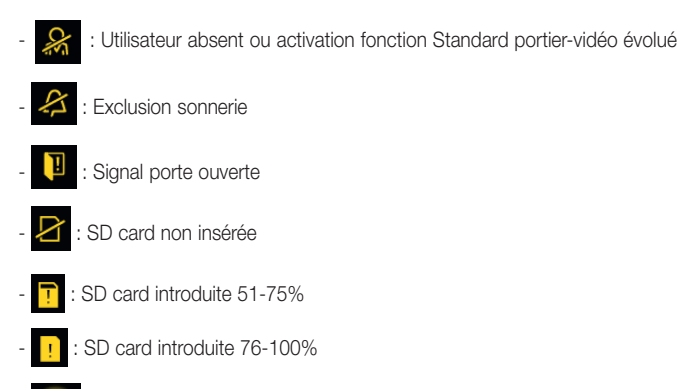

🕦 : Signal appel perdu (Portier-vidéo) et nouvelle note (Tableau)

En bas de l'écran tactile multimédia vidéo se trouvent trois leds RGB : leurs signaux lumineux indiquent les appels manqués et les notes inscrites sur l'ardoise.

Selon l'information à communiquer, la signalisation est la suivante :

- 1 clignotement rouge toutes les 5 s pour les appels enregistrés sur le répondeur ;
- 1 clignotement jaune toutes les 5 s pour une nouvelle note inscrite sur le tableau.

En l'absence d'information à communiquer, les leds sont éteintes.

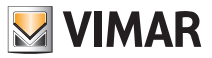

### 2.2 Menu contextuel

À partir de chaque sous-menu du menu principal, il est possible d'afficher un menu contextuel pour effectuer des opérations rapides de gestion de l'écran tactile multimédia.

Pour afficher le menu contextuel, appuyez une fois sur le bouton ON/OFF (le bouton B illustré page 2).

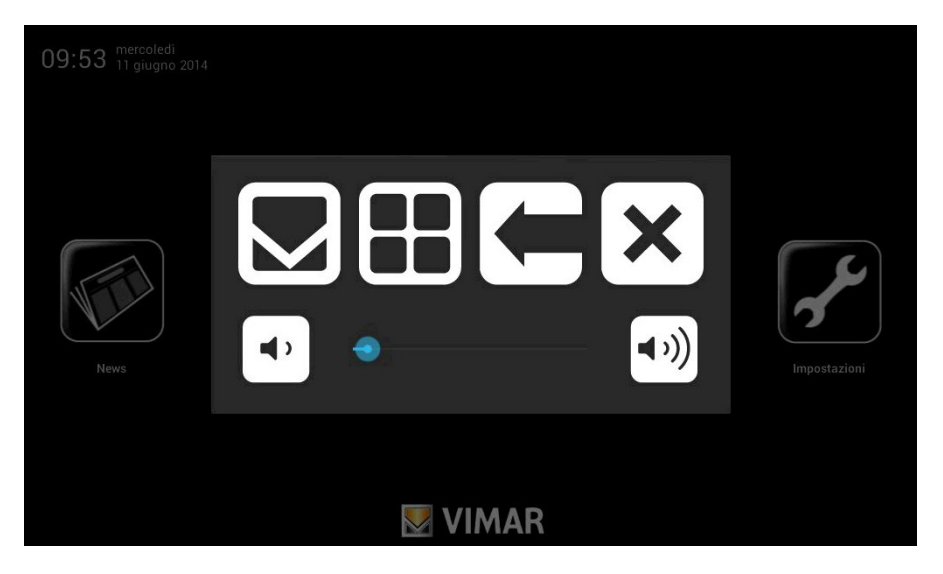

Plus précisément :

- Touchez 💭 pour afficher le Menu principal en mettant l'application choisie en arrière plan lorsque cela est prévu.
- touchez touchez touc
- Touchez

- touchez 🗙

pour revenir en arrière et fermer l'application choisie.

pour fermer le menu contextuel

- touchez le curseur de la barre de défilement (déplacez-le à gauche ou à droite) pour augmenter/diminuer le volume des sorties audio (le niveau actif est éclairé sur la barre).

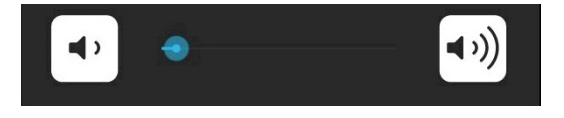

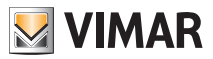

Le menu principal permet d'accéder à tous les menus de gestion de l'écran tactile multimédia, à ses fonctions et à celles de l'installation domotique à piloter.

Les chapitres suivants montrent les pages principales de ces menus ; en touchant l'icône 💹 VIMAR on revient toujours au menu principal.

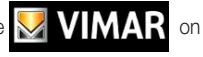

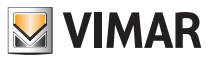

### 3. RÉGLAGES

Dans le menu principal, touchez l'icône

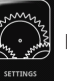

pour accéder au menu Paramètres.

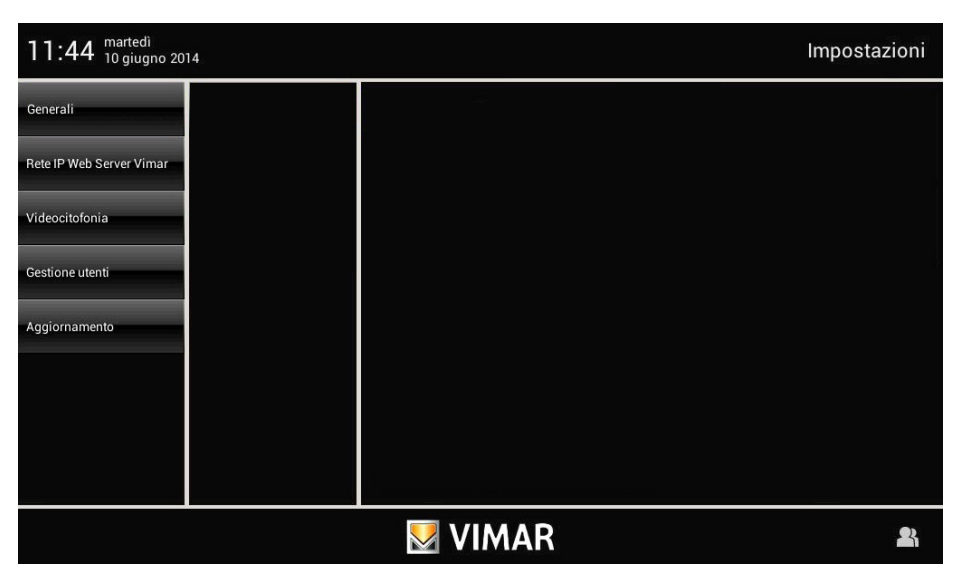

### 3.1 Généralités

Touchez l'icône General

pour afficher les options suivantes.

- Infos Système
- Date et heure
- Langue et unité de mesure
- Économies d'énergie

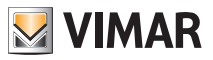

#### Infos Système

Touchez l'icône System Info pour afficher la version logicielle et les principales caractéristiques de l'écran tactile multimédia.

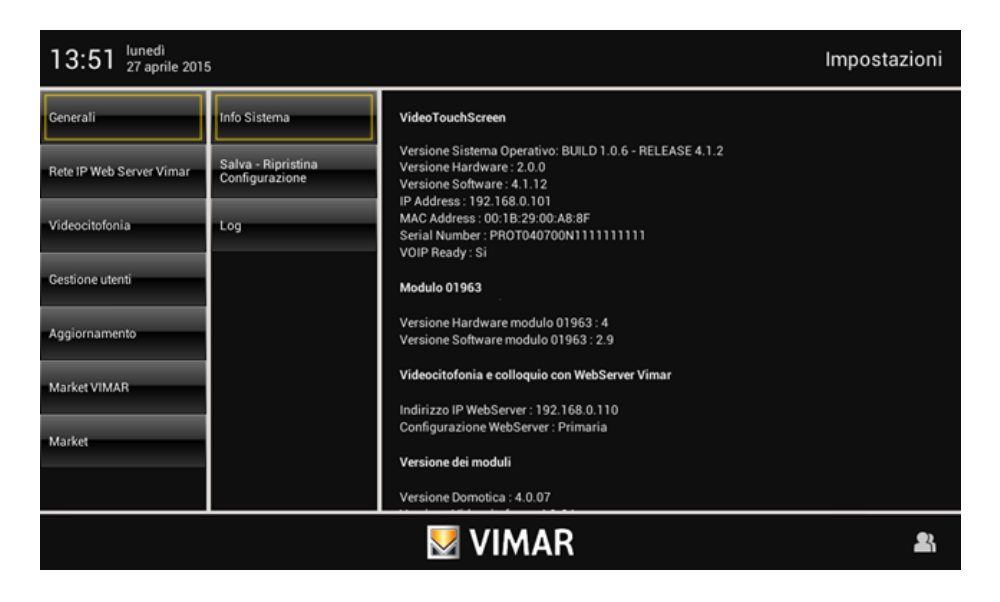

#### • Date et Heure

Touchez l'icône Date and Time

e pour régler l'heure et la date affichées.

Touchez lesicônes pour sélectionner le mode Automatique ou Manuel, l'affichage de l'heure en AM/PM ou 24 h, le fuseau horaire et régler la date courante.

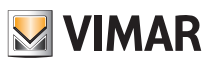

### Automatique :

| 11:45 <sup>martedi</sup><br>10 giugno 20 | 1:45 <sup>martedi</sup><br>10 giugno 2014 Impostazioni |                                |          |  |  |
|------------------------------------------|--------------------------------------------------------|--------------------------------|----------|--|--|
| Generali                                 | Info Sistema                                           | Automatica                     | Manuale  |  |  |
| Rete IP Web Server Vimar                 | Data e Ora                                             |                                |          |  |  |
| Videocitofonia                           | Lingua e unità di misura                               | AM/PM                          |          |  |  |
| Gestione utenti                          | Risparmio Energetico                                   | 24h                            |          |  |  |
| Aggiornamento                            | Audio                                                  | Fuso orario (GMT+1:00) Europe/ | Rome     |  |  |
|                                          |                                                        | VIMAR                          | <u>.</u> |  |  |

### Manuel :

| 11:45 <sup>martedi</sup> Impostazioni |                          |            |              |             |  |
|---------------------------------------|--------------------------|------------|--------------|-------------|--|
| Generali                              | Info Sistema             | Automatica |              | Manuale     |  |
| Rete IP Web Server Vimar              | Data e Ora               |            |              |             |  |
| Videocitofonia                        | Lingua e unità di misura | AM/PM      | 10/06/20     | )14 11:45   |  |
| Gestione utenti                       | Risparmio Energetico     | 24h        | imposta data | imposta ora |  |
| Aggiornamento                         | Audio                    |            |              |             |  |
|                                       |                          |            |              |             |  |
|                                       |                          |            |              |             |  |
|                                       |                          |            |              |             |  |
| VIMAR 🔒                               |                          |            |              |             |  |

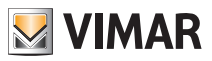

### • Langue et unité de mesure

Language and Unit of Touchez l'icône Measurement pour sélectionner la langue des indications et l'unité de mesure dans laquelle l'écran tactile multimédia affichera la température des pièces de l'installation.

Touchez le menu déroulant en face de Langue et sélectionnez la langue.

Touchez l'icône correspondant à l'unité de mesure de la température °C ou °F qui sera utilisée dans l'application météo.

| 11:46 <sup>martedi</sup><br>10 giugno 20 | 11:46 <sup>martedi</sup> In postazioni Impostazioni |                 |   |  |  |
|------------------------------------------|-----------------------------------------------------|-----------------|---|--|--|
| Generali                                 | Info Sistema                                        | Lioque italiano |   |  |  |
| Rete IP Web Server Vimar                 | Data e Ora                                          |                 |   |  |  |
| Videocitofonia                           | Lingua e unità di misura                            | 'C              | ۴ |  |  |
| Gestione utenti                          | Risparmio Energetico                                |                 |   |  |  |
| Aggiornamento                            | Audio                                               |                 |   |  |  |
|                                          |                                                     |                 |   |  |  |
|                                          |                                                     |                 |   |  |  |
|                                          |                                                     |                 |   |  |  |
| VIMAR 👪                                  |                                                     |                 |   |  |  |

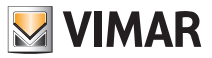

#### • Économies d'énergie

Touchez l'icône **Energy Savings** pour accéder à la page de programmation des avis, de l'économiseur d'écran et de réglage de la luminosité de l'écran tactile multimédia.

| 11:53 <sup>martedi</sup><br>10 giugno 20 | 1:53 <sup>martedi</sup><br>10 giugno 2014 Impostazioni                                                                                                    |                             |         |  |  |  |
|------------------------------------------|----------------------------------------------------------------------------------------------------|-----------------------------|---------|--|--|--|
| Generali                                 | Info Sistema                                                                                                    | Notifiche LED               |         |  |  |  |
| Rete IP Web Server Vimar                 | Data e Ora                                                                                                    |                             |         |  |  |  |
| Videocitofonia                           | Lingua e unità di misura                                                                                                    | Screen Saver                | 1 Min 👻 |  |  |  |
| Gestione utenti                          | Risparmio Energetico                                                                                                    | Slide Show Movie Data e Ora |         |  |  |  |
| Aggiornamento                            | Audio                                                                                                    |                             |         |  |  |  |
|                                          |                                                                                                    | Timer spegnimento monitor   | 2 Min   |  |  |  |
|                                          |                                                                                                    | Luminosità Schermo          |         |  |  |  |
|                                          |                                                                                                    |                             |         |  |  |  |
|                                          | Service State Service Service |                             |         |  |  |  |

By tapping the dedicated icons you can activate switching off the display and the screen saver, setting its type and its time out.

- enables selecting a picture folder on the SD card;
- enables selecting a video on the SD card;

Date and Time enables viewing the current day, date and time.

The drop-down menu is used to set the time-out at the end of which the screen saver will be started.

The drop-down menu alongside the "monitor switch-off timer" icon is used to set the time-out at the end of which the display will switch off.

The screen also has two controls for adjusting the brightness of the display during normal use and in screen saver status.

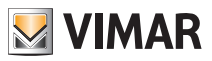

### 3.2 Réseau IP Web Server Vimar.

Ce menu permet de réaliser toutes les opérations de configuration du réseau IP et du serveur Internet Vimar. Ces opérations relèvent de la compétence exclusive de l'installateur.

### 3.3 Portier-vidéo

Ce menu de configurer l'écran tactile multimédia pour la gestion du circuit portier-vidéo. Ces opérations relèvent de la compétence exclusive de l'installateur.

L'utilisateur peut différencier les sonneries selon le type d'appel de façon à les identifier par le signal sonore qui leur est associé.

Touchez l'icône Video Intercom puis l'icône Ringtones pour accéder à la page de définition de la sonnerie à associer au type d'appel.

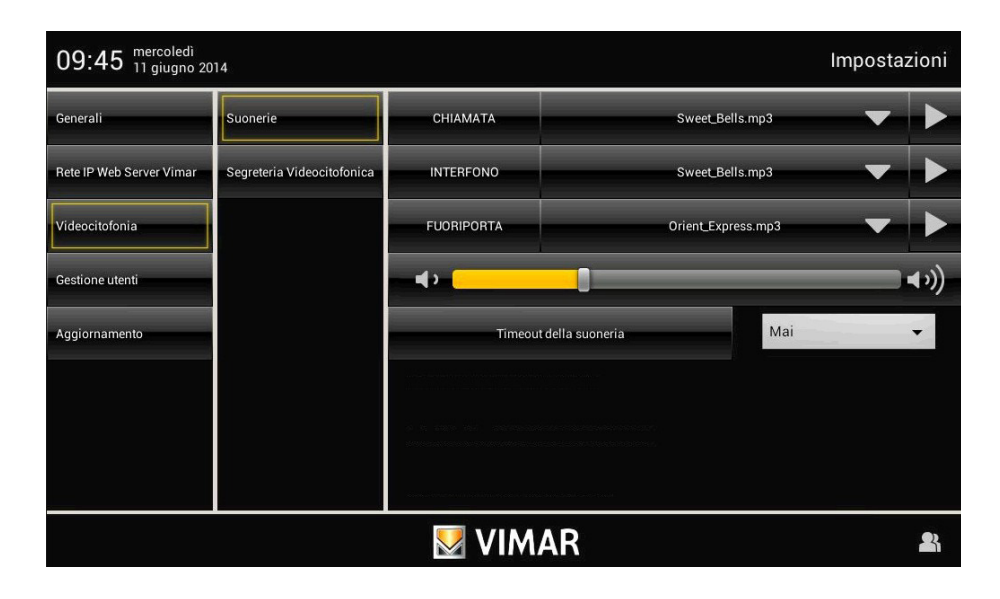

Touchez l'icône en face de la sonnerie à paramétrer ; un menu s'ouvre avec la liste des sonneries disponibles.

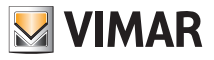

| 09:55 mercoledi<br>11 giugno 2014 |         | 駴 Seleziona so           | orgente        |         | Impostazioni |
|-----------------------------------|---------|--------------------------|----------------|---------|--------------|
| Generali                          | Suoner  | /mnt/ext_sd              |                |         |              |
| Rete IP Web Server Vimar          | Segrete | Indietro                 | Ok             | Annulla |              |
| Videocitofonia                    |         | LOST.DIR/                |                |         |              |
| Gestione utenti                   |         | .android_secure/         |                |         |              |
| Aggiornamento                     |         | system_log.txt           |                |         |              |
|                                   |         | boot_log.txt             |                |         |              |
|                                   |         | video_entryphone_log.txt |                |         |              |
|                                   |         | Android/                 | <u>. vimar</u> |         | 2            |

Touchez :

- pour accéder au fichier audio de la SD card ou de la clé USB et associer les fichiers mp3 à chaque type d'appel
- pour interrompre la sélection
- Confirm pour confirmer le paramétrage.

Pou régler le volume des sonneries, touchez le curseur de la barre de défilement et déplacez-le à gauche ou à droite pour régler la puissance (éclairée sur la barre).

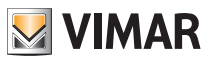

### 3.4 Gestion des utilisateurs

Ce menu permet de paramétrer et de différencier les types d'utilisateurs de l'écran tactile multimédia.

Touchez l'icône Users Management pour accéder à la page de création des utilisateurs auxquels sont associés des privilèges spécifiques.

#### La création des utilisateurs et l'attribution des privilèges relèvent de la compétence exclusive de l'Administrateur.

Touchez l'icône Users pour accéder à la page de création des nouveaux utilisateurs qui permet aussi de modifier ceux qui sont déjà enregistrés.

Avant d'afficher la page de gestion des utilisateurs, l'écran tactile multimédia demande à l'administrateur de s'identifier avec son nom et son mot de passe.

Les mots de passe par défaut qu'il faut utiliser à la première mise en marche (et qui pourront être modifiés par la suite) sont les suivants.

- Mot de passe administrateur : admin
- Mot de passe installateur : inst

| 14:27 <sup>martedi</sup><br>10 giugno 20 | 4:27 <sup>martedi</sup> Impostazioni |              |            |   |   |  |
|------------------------------------------|--------------------------------------|--------------|------------|---|---|--|
| Generali                                 | Info Sistema                         | v            |            |   |   |  |
| Rete IP Web Server Vimar                 | Data e Or Autenticazione             |              |            |   |   |  |
| Videocitofonia                           | Lingua e                             |              |            |   |   |  |
| Gestione utenti                          | Risparmi                             | admi         | inistrator | - |   |  |
| Aggiornamento                            | Audio                                |              |            |   |   |  |
|                                          |                                      | $\checkmark$ | 2          | 8 |   |  |
|                                          |                                      | ×۷           |            |   |   |  |
|                                          |                                      |              |            |   | 8 |  |

Quand on crée un nouvel utilisateur, le mot de passe qui lui est attribué par défaut correspond à son nom. Exemple : on crée un utilisateur dont le nom est Mario ; son mot de passe par défaut est Mario.

Touchez l'icône

pour confirmer le mot de passe saisi.

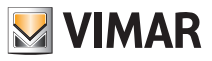

| 14:27 <sup>martedi</sup><br>10 giugno 2014 Impos |          |               |   | azioni |  |
|--------------------------------------------------|----------|---------------|---|--------|--|
| Generali                                         | Utenti   | administrator | × | *      |  |
| Rete IP Web Server Vimar                         | Gruppi   | installer     | × | ×      |  |
| Videocitofonia                                   | Permessi | UVTS10        | * | ×      |  |
| Gestione utenti                                  |          | *             |   |        |  |
| Aggiornamento                                    |          |               |   |        |  |
|                                                  |          |               |   |        |  |
|                                                  |          |               |   |        |  |
|                                                  |          |               |   |        |  |
|                                                  | VIMAR 🔒  |               |   |        |  |

#### Touchez :

- ×
  - pour modifier les paramètres des utilisateurs enregistrés
    - pour éliminer l'utilisateur sélectionné
- **★**

pour ajouter un nouvel utilisateur.

Touchez l'icône

pour afficher le menu Paramètres.

Touchez l'icône Groups

pour afficher la page de gestion des trois types d'utilisateurs :

- administrateur
- installateur
- utilisateur.

Le tableau ci-contre illustre les trois types d'utilisateurs et les fonctions qui leurs sont associées ; pendant la création des utilisateurs, il suffit d'associer à chacun les privilèges qu'on souhaite lui attribuer.

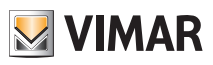

| MENU                               | ADMINISTRATEUR | INSTALLATEUR | UTILISATEUR<br>DE BASE |
|------------------------------------|----------------|--------------|------------------------|
| GÉNÉRALITÉS                        | $\checkmark$   | √            | ~                      |
| Infos Système                      | $\checkmark$   | √            | ~                      |
| Date et Heure                      | $\checkmark$   |              |                        |
| Langue et unité de mesure          | $\checkmark$   |              |                        |
| Économies d'énergie                | $\checkmark$   |              |                        |
| Line Out                           |                | √            |                        |
| Sauvegarder-Rétablir Configuration |                | ✓            |                        |
| Log                                |                | ✓            |                        |
| RÉSEAU IP WEB SERVER VIMAR         |                | ✓            |                        |
| Configuration Paramètres réseau IP |                | ✓            |                        |
| Configuration Web Server Vimar     |                | ✓            |                        |
| PORTIERS-VIDÉO                     | $\checkmark$   | √            |                        |
| Installation                       |                | √            |                        |
| Sonnerie                           | $\checkmark$   | ✓            |                        |
| Fonctions accessoires              |                | ✓            |                        |
| Caméras                            |                | √            |                        |
| Interphone                         |                | ✓            |                        |
| Ouverture porte                    |                | √            |                        |
| Standard portier-vidéo             |                | ✓            |                        |
| GESTION DES UTILISATEURS           | $\checkmark$   |              |                        |
| Utilisateurs                       | $\checkmark$   |              |                        |
| Groupes                            | $\checkmark$   |              |                        |
| Autorisations                      | $\checkmark$   |              |                        |
| MISE À JOUR                        |                | $\checkmark$ |                        |
| Système d'exploitation             |                | $\checkmark$ |                        |
| Applications                       |                | ✓            |                        |

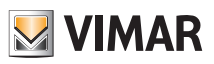

| MENU                                        | ADMINISTRATEUR     | INSTALLATEUR | UTILISATEUR<br>DE BASE |
|---------------------------------------------|--------------------|--------------|------------------------|
| GESTION DES AUTORISA-<br>TIONS (PAR DÉFAUT) | ✓ (non modifiable) | $\checkmark$ | ~                      |
| Accès à l'application Domotique             | ✓ (non modifiable) | ✓            | ✓                      |
| Accès à l'application Photo-vidéo           | ✓ (non modifiable) | ✓            | ✓                      |
| Accès à l'application Musique               | ✓ (non modifiable) | ~            | ✓                      |
| Accès à l'application Radio en ligne        | ✓ (non modifiable) | $\checkmark$ | ~                      |
| Accès à l'application Calendrier            | ✓ (non modifiable) | ✓            | ✓                      |
| Accès à l'application Tableau               | ✓ (non modifiable) | ✓            | ✓                      |
| Accès à l'application Météo                 | ✓ (non modifiable) | ✓            | ✓                      |
| Accès à l'application News                  | ✓ (non modifiable) | ✓            | ✓                      |
| Accès à l'application Feed Reader           | ✓ (non modifiable) | ✓            | ✓                      |
| Ajout et modification messages<br>Tableau   | ✓ (non modifiable) | $\checkmark$ |                        |
| Ajout et modification Feed                  | ✓ (non modifiable) | ✓            |                        |
| Ajout et modification News                  | ✓ (non modifiable) | ✓            |                        |
| Ajout et modification localité<br>Météo     | ✓ (non modifiable) | $\checkmark$ |                        |
| Allumage électronique caméras               | ✓ (non modifiable) | ✓            |                        |
| Affichage appels perdus                     | ✓ (non modifiable) | ~            |                        |

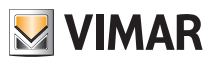

| 14:28 <sup>martedi</sup> Impostazioni |          |                |   |   |
|---------------------------------------|----------|----------------|---|---|
| Generali                              | Utenti   | administrators | * | * |
| Rete IP Web Server Vimar              | Gruppi   | installers     | * | * |
| Videocitofonia                        | Permessi | users          | * | * |
| Gestione utenti                       |          | *              |   |   |
| Aggiornamento                         |          |                |   |   |
|                                       |          |                |   |   |
|                                       |          |                |   |   |
|                                       |          |                |   |   |
| VIMAR 🚨                               |          |                |   |   |

Touchez :

pour modifier les paramètres des groupes configurés

★ éliminer un groupe sélectionné

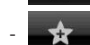

ajouter un nouveau groupe.

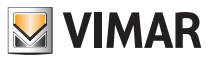

Touchez l'icône Authorizations pour afficher la page qui permet d'attribuer aux utilisateurs les menus et les applications auxquels ils ont accès.

| 14:29 <sup>martedi</sup> Impostazioni |          |                                    |              |              |   |
|---------------------------------------|----------|------------------------------------|--------------|--------------|---|
| Generali                              | Utenti   |                                    | installers   | users        |   |
| Rete IP Web Server Vimar              | Gruppi   | Accesso ad applicazione Domotica   | $\checkmark$ | $\checkmark$ |   |
| Videocitofonia                        | Permessi | Accesso ad applicazione Foto-Video | $\checkmark$ | $\checkmark$ |   |
| Gestione utenti                       |          | Accesso ad applicazione Musica     | $\checkmark$ | $\checkmark$ |   |
| Aggiornamento                         |          | Accesso ad applicazione Webradio   | $\checkmark$ | $\checkmark$ |   |
|                                       |          | Accesso ad applicazione Calendario | $\checkmark$ | $\checkmark$ |   |
|                                       |          | Accesso ad applicazione Lavagna    | $\checkmark$ | $\checkmark$ |   |
|                                       |          | Accesso ad applicazione Meteo      | $\checkmark$ | $\checkmark$ |   |
| VIMAR                                 |          |                                    |              |              | 2 |

Touchez l'icône

en face de l'utilisateur et de l'application concernée pour habiliter cet utilisa-

teur à utiliser la fonction.

### 3.5 Mise à jour

Si une mise à jour du logiciel est disponible, l'écran tactile vidéo multimédia affiche le message suivant : « Des mises à jour sont disponibles pour les applications Vimar. Saisir le login administrateur ou contacter le technicien pour les installer ».

Le message est vu également par l'utilisateur de base mais la mise à jour ne peut être effectuée qu'à la suite d'une identification comme « Administrateur » ou « Installateur ».

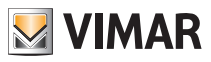

# Utilisation des fichiers à support amovible - Domotique

### 4. UTILISATION DES FICHIERS SUR SUPPORT AMOVIBLE.

Certaines applications permettent de prélever des fichiers directement à partir de la SD Card ou d'une clé USB. En cas de nécessité d'explorer l'un de ces supports, le système affichera un fichier explorer qui permettra d'exécuter cette fonction.

Utilisez le navigateur :

- pour gérer l'économiseur d'écran et sélectionner le dossier images ou film ;
- quand le système demande une réinitialisation ou une sauvegarde ;
- pour mettre à jour l'écran tactile multimédia quand il n'est pas possible d'effectuer la mise à jour à travers le serveur à distance ;
- pour télécharger les sonneries MP3.

### 5. DOMOTIQUE

Touchez l'icône

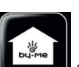

dans le menu principal pour accéder au menu Domotique qui affiche les pages de ges-

tion disponibles à partir du Serveur Internet Vimar.

| OOO SVIMAR BY-WEB         | × 🖸              |          |
|---------------------------|------------------|----------|
| ← → C ③ 192.168.0.11      | 10               | 公 🔧      |
| 14:53 Friday<br>23/3/2012 |                  | BATHROOM |
| Environments              |                  |          |
| Functions                 | Login            |          |
| Alarm System              | Amministrator    |          |
| Video surveillance        | Installer        |          |
| Energy Consumption        | Guesi            |          |
| System Messages           |                  |          |
|                           |                  |          |
|                           | energia positiva |          |
| 🛃 VIMAR                   |                  | ø        |

Pour des informations détaillées sur la gestion des systèmes d'automatisation et anti-intrusion par l'écran tactile multimédia, référez-vous au manuel de l'utilisateur en ligne sur le serveur internet Vimar.

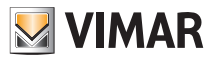

### 6. PORTIER-VIDÉO

Dans le menu principal, touchez l'icône

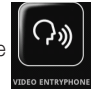

pour accéder au menu portier-vidéo.

Ce menu permet de voir celui qui a passé l'appel et de communiquer avec lui, d'ouvrir l'électroserrure, d'allumer la lumière des escaliers, de passer un appel intercommunicant avec les autres portiers-vidéos et interphones, d'activer l'allumage électronique pour le contrôle des pièces, etc.

#### 6.1 Portier-vidéo sans appel actif.

S'il n'y a pas d'appel, l'écran tactile multimédia affiche une fenêtre comme celle que l'on voit ci-dessous.

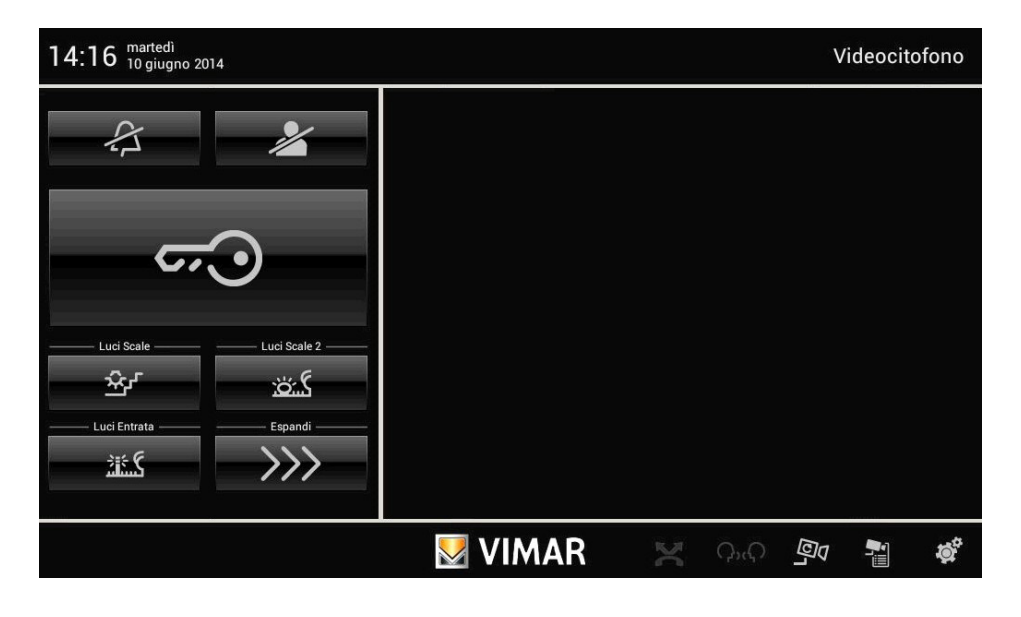

• Touchez l'icône

ဂွ္ကဂ္ရ

pour ouvrir l'électroserrure de la porte ou du portail.

• Touchez l'icône pour désactiver la sonnerie intérieure : dans la barre de titre, l'icône sonnerie désactivée s'affiche.

• Touchez l'icône pour activer la fonction « Utilisateur absent » ; la barre de titre affiche l'icône « Utilisateur absent ». En modalité « Utilisateur absent », il est possible d'activer le standard portier-vidéo évolué (s'il a été validé en cours de configuration).

Les icônes suivantes sont affichées en bas et à droite :

**~~**•

pour afficher les icônes associées aux appels intercommunicants configurées dans l'installation.

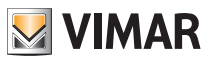

pour afficher par cycles les images transmises par les caméras (à chaque contact, la caméra change)
 pour afficher la liste des caméras configurées.

#### 6.2 Portier-vidéo avec appel en cours

Quand on passe un appel depuis un poste extérieur (plaque de rue, bouton d'appel, etc.), l'écran tactile multimédia émet un signal sonore. S'il y a aussi un signal vidéo, l'écran s'allume et montre la personne qui a passé l'appel.

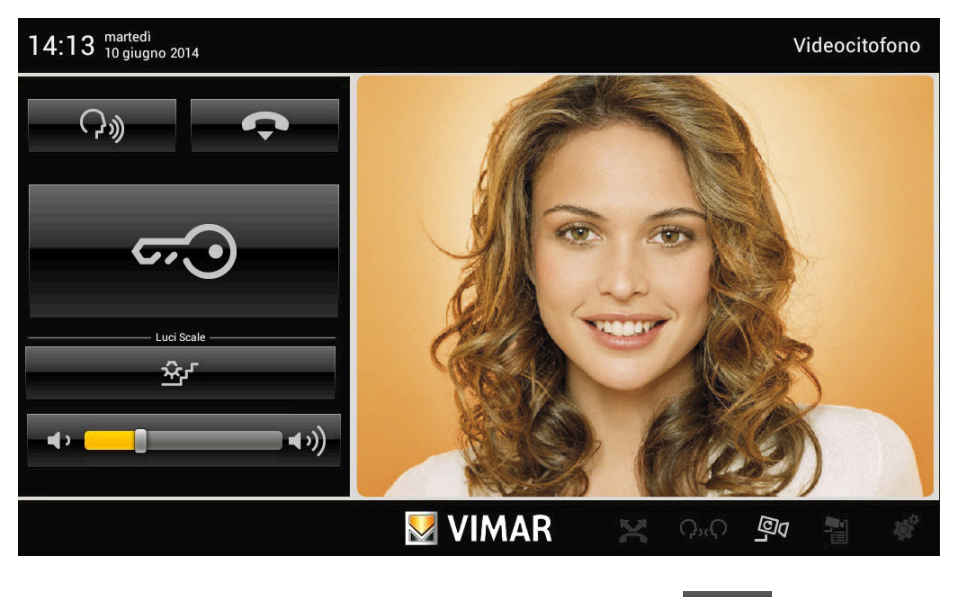

• Pour répondre à l'appel et communiquer avec l'interlocuteur, touchez l'icône l'icône pour couper l'audio (mode silence).

; touchez à nouveau

ြာ္စ

• Pour interrompre la communication, touchez l'icône

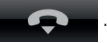

 Pour régler le volume de la communication audio, touchez le curseur de la barre de défilement et déplacez-la à gauche ou à droite pour régler la puissance du son (éclairée sur la barre).

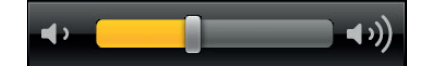

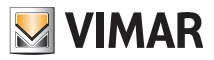

Touchez l'icône
Touchez l' icône

<del>ر.</del>ت

pour ouvrir l'électroserrure de la porte ou du portail.

pour activer la commande associée (par exemple, éclairer l'escalier).

• Si plusieurs icônes sont affichées (par exemple, commande de l'éclairage, touchez pour agrandir l'écran et afficher les autres icônes associées aux commandes.

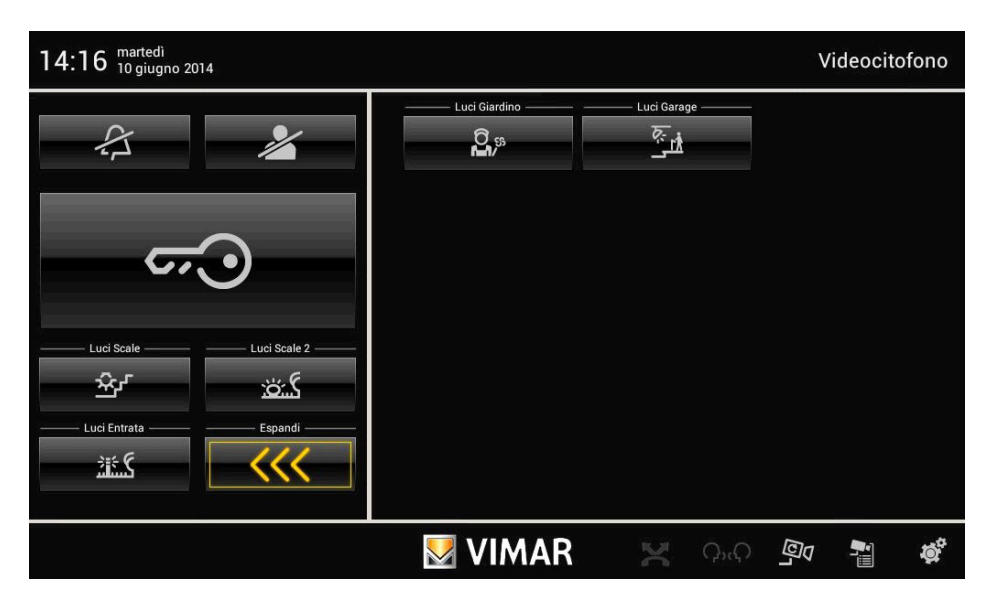

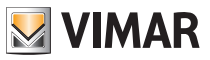

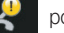

• Touchez l'icône pour afficher la page des messages enregistrés du standard portier-vidéo.

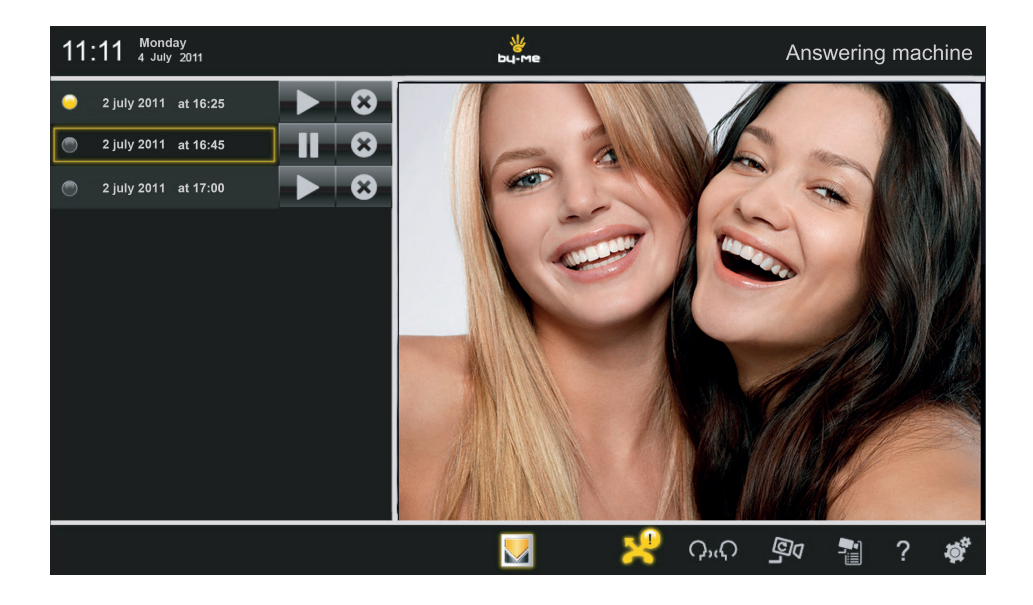

Touchez l'icône

pour afficher le message correspondant.

Enfin, l'icône

, permet de supprimer le message correspondant.

Les messages enregistrés sont mémorisés dans la SD card (selon les modèles et si la fonction a été paramétrée). À défaut de SD card, l'écran tactile multimédia permet d'enregistrer un seul message portier-vidéo qui sera écrasé par le message suivant.

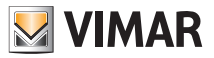

#### 6.3 Fonction VOIP

La fonction VOIP permet de transférer sur son dispositif mobile les fonctions de visiophonie de l'installation Due fili.

#### APP By-door

Cette application permet de transférer l'appel audio/vidéo d'une plaque vers un dispositif mobile, tablette ou smartphone, relié par Wi-Fi au réseau local qui comprend l'écran tactile vidéo multimédia et le serveur Internet By-me. L'application permet en outre la mise en marche automatique des caméras Due Fili et IP reliées au circuit de visiophonie et la commande des fonctions auxiliaires qui y ont été configurées.

Pour utiliser cette application, il faut disposer :

- dans le circuit, d'un écran tactile vidéo multimédia (art. 21553.1) et d'un serveur Internet By-me (art. 01945, avec un numéro de série supérieur à 14-0001)
- des mises à jour des microprogrammes et de l'APP de ces articles dont les dernières versions sont disponibles dans le catalogue des produits multimédia et dans la section logiciels des produits sur le site www.vimar.com.

L'APP (en italien et en anglais) est disponible pour iOS et Android et peut être téléchargée gratuitement sur iTunes ou Google Play, accessibles depuis la section Applications mobiles du site Vimar.

#### Informations principales sur l'APP

La page qui suit décrit les menus et les fonctions utilisables avec l'APP.

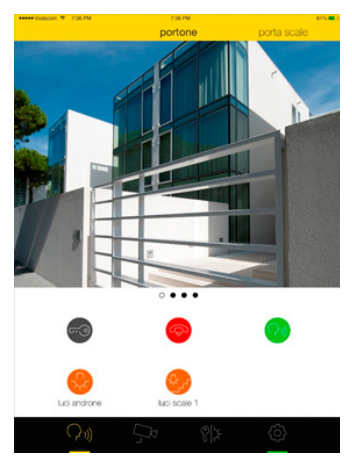

Le menu permet de naviguer dans les fonctions suivantes :

- plaques
- caméras
- commandes auxiliaires/personnalisées
- paramètres

Chaque plaque peut être associée à une image téléchargée dans la galerie ou à une photo prise par la caméra de la plaque.

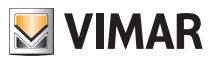

Les commandes disponibles dans cette page permettent l'ouverture de la porte, l'activation automatique de la plaque, l'activation de la communication audio et de l'éclairage (selon les cas, si ces éléments sont configurés dans l'installation).

Quand un appel est passé depuis la plaque, un notification s'affiche sur la barre du haut. En la sélectionnant, on force le téléchargement depuis l'arrière plan de l'application qui présente l'image de la plaque en appel. Un popup permet ensuite à l'utilisateur d'accepter ou ou de refuser in l'apple.

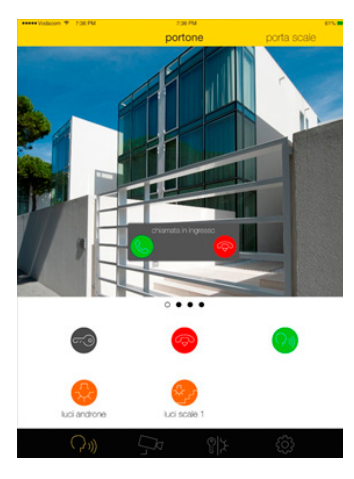

Chaque **caméra** peut être associée à une image téléchargée dans la galerie ou à une photo prise par la caméra. Si l'installation comporte plusieurs caméras, il est possible d'activer une séquence d'affichage de ces caméras et de définir le temps de permanence de chacune.

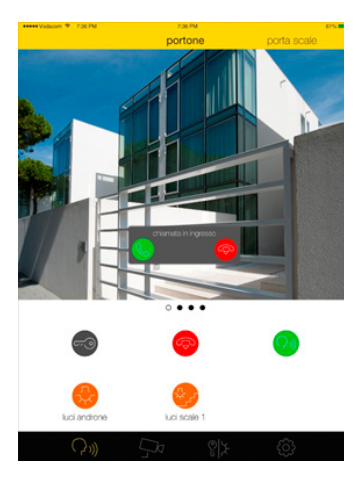

Le menu des **commandes personnalisées** peut être associé à un nom. Il est possible d'installer dans le groupe les fonctions configurées dans l'écran tactile vidéo multimédia qui appartiennent à l'installation Due fili.

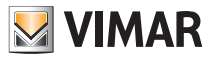

# Caméras

### 7. CAMÉRAS

Dans le menu principal, toucher l'icône

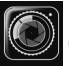

(selon la version) pour entrer dans le menu Caméras.

Ce menu permet d'afficher les images transmises par toutes les caméras intégrées au circuit domotique (portiervidéo, caméras extérieures, caméras IP, etc.).

| 10:16 mercoledi<br>11 giugno 20                                                                                 | 14  |              |     | Telecamere |  |  |  |
|----------------------------------------------------------------------------------------------------|-----|--------------|-----|------------|--|--|--|
| ğı                                                                                                    |     | Targa Master | ch1 |            |  |  |  |
| ×                                                                                                    | (4) |              |     |            |  |  |  |
| المعالم المعالم المعالم المعالم المعالم المعالم المعالم المعالم المعالم المعالم المعالم المعالم المعالم المعالم |     |              |     |            |  |  |  |

#### 7.1 Affichage de la liste des caméras

• Toucher l'icône

pour afficher la liste des caméras du circuit domotique.

• Toucher l'icône associée à la caméra souhaitée, par exemple dantes.

, pour af

pour afficher les images correspon-

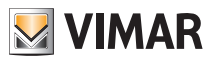

## Caméras

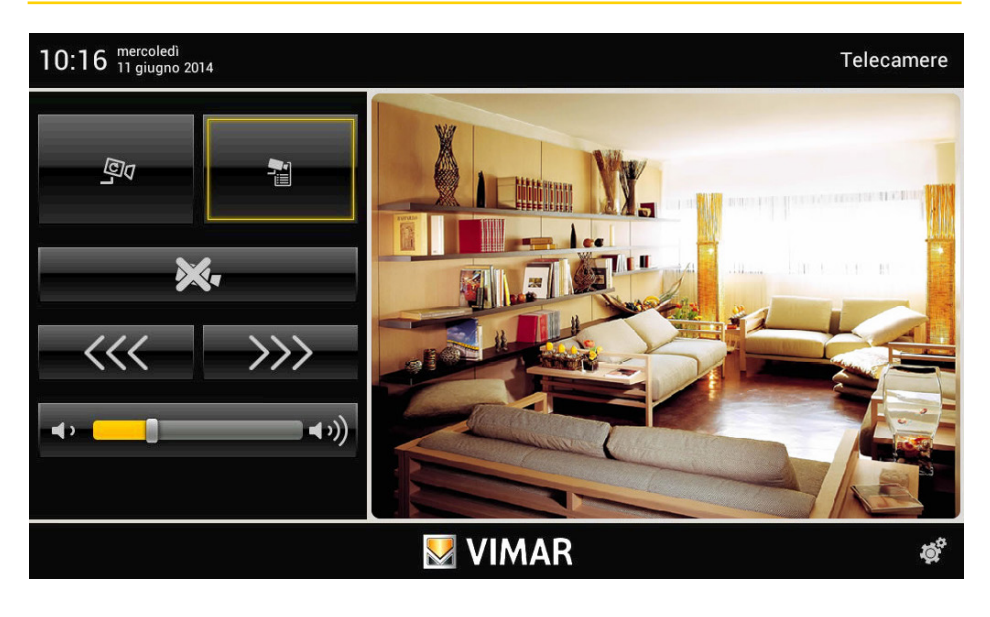

• Toucher l'icône -<<< pour afficher la caméra précédente (dans l'ordre de la liste) ; toucher

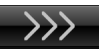

pour afficher la caméra suivante.

• Pour régler le volume audio de la caméra (s'il est disponible sur cette dernière), touchez le curseur de la barre de défilement et déplacez-le vers la gauche ou vers la droite pour obtenir le niveau souhaité qui est visualisé par l'éclairage de la barre.

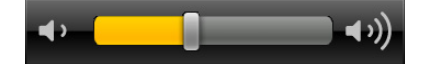

• Toucher l'icône

DX4 pour afficher à nouveau la liste des caméras (voir figure page ci-contre).

### 7.2 Affichage cyclique des caméras ଦ୍ୱିଏ

Toucher l'icône

pour obtenir l'affichage automatique dans l'ordre de la liste de toutes les caméras du

circuit domotique.

Les images de chaque caméra sont affichées pendant un temps prédéfini à la fin duquel le système passe automatiquement à la caméra suivante.

Lorsque l'affichage arrive à la dernière caméra dans l'ordre de la liste, il repart du début.

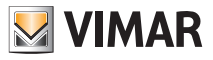

### Caméras

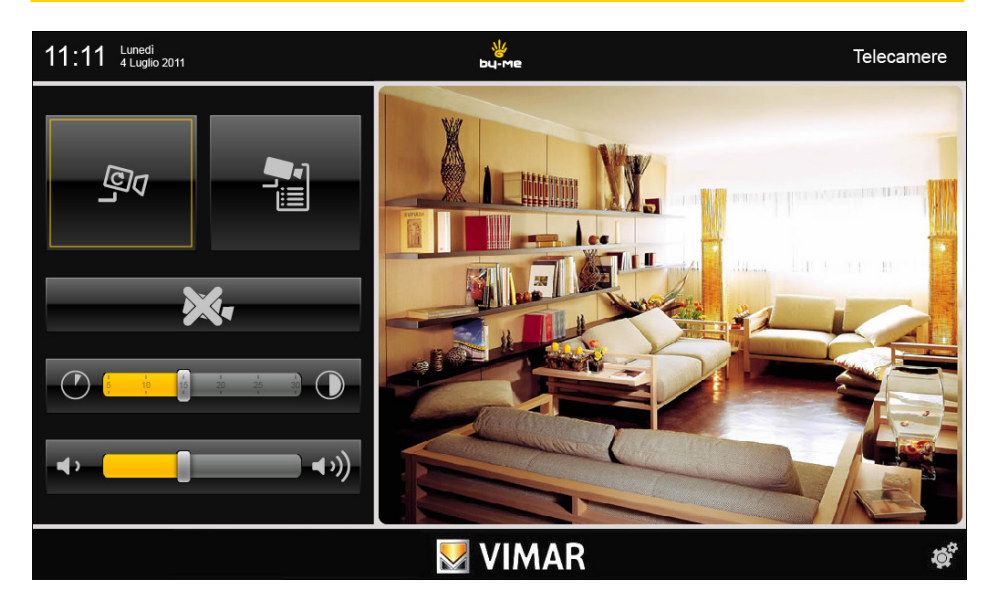

 Pour régler le temps d'affichage à la fin duquel le système passe à la caméra suivante, toucher le curseur de la barre de défilement et le positionner sur la durée souhaitée (en secondes).
 Le temps d'affichage est mis en évidence par l'éclairage de la barre.

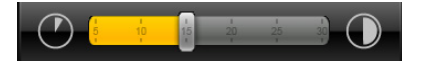

• Pour régler le volume audio de la caméra sélectionnée, toucher le curseur de la barre de défilement et le déplacer vers la gauche ou vers la droite pour obtenir le niveau souhaité qui est visualisé par l'éclairage de la barre.

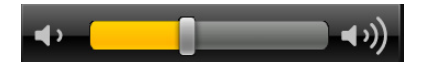

• Toucher l'icône

pour affiche

pour afficher à nouveau la liste des caméras.

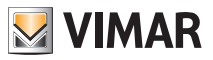

### 8. TABLEAU

L'application Tableau permet d'écrire un mémoire, d'enregistrer des messages audio ou de réaliser des notes graphiques avec de véritables dessins.

Dans le menu principal, touchez l'icône

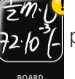

pour entrer dans le menu Tableau.

| 13:38 Wednesday<br>11 July 2012 | 8 | <u>ж</u><br>bu-ме |      |   |         | Mes | sage B | oard |
|---------------------------------|---|-------------------|------|---|---------|-----|--------|------|
| 🔊 New Note                      |   | Enter title       |      |   |         |     |        |      |
| Naloa                           |   |                   |      |   |         |     |        |      |
|                                 |   | Audio             | Text | G | raphics |     |        |      |
|                                 |   |                   |      |   |         |     |        |      |
|                                 |   |                   |      |   |         |     |        |      |
|                                 |   |                   |      |   |         |     |        |      |
|                                 |   |                   |      |   |         |     |        |      |
|                                 |   |                   |      |   |         |     |        |      |
|                                 |   |                   |      |   |         |     | 0      |      |
|                                 |   |                   | 1    | K | X       | Ħ   | ?      | Q    |

La fenêtre Tableau, à gauche, affiche la liste des messages existants ; un point indique le type de notre et si elle a été lue (jaune/gris).

Touchez l'icône experiment pendant la création de la note).

Touchez l'icône pour créer une nouvelle note (qui recevra un nom) et définir les options associées suivantes.

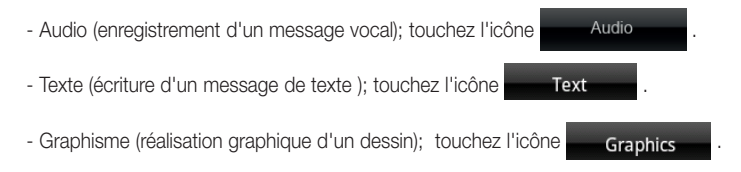

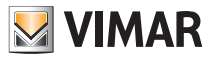

### • Audio.

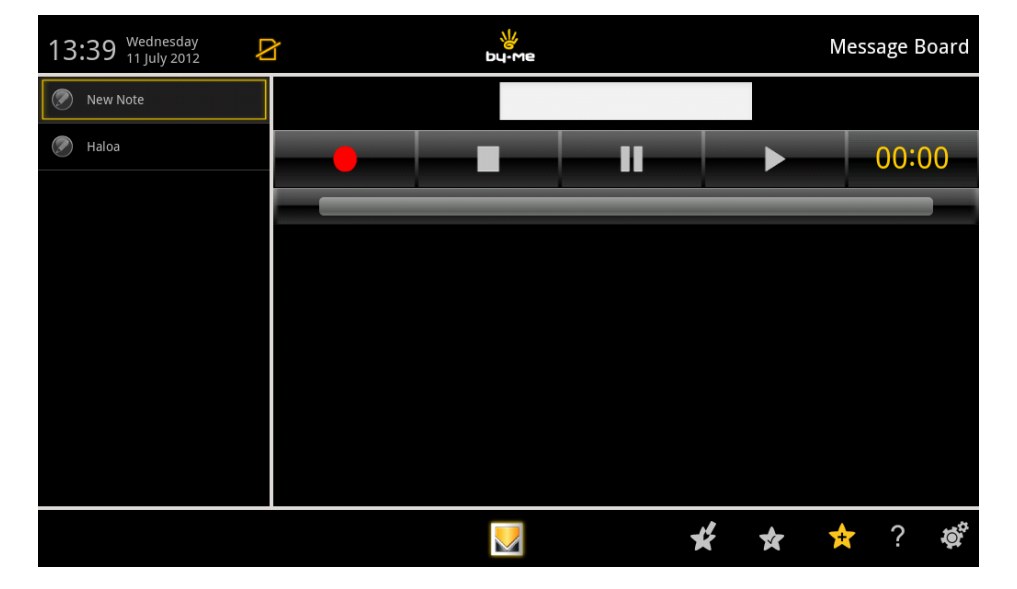

#### Touchez les icônes :

- pour lancer l'enregistrement du message (durée maximale 2 minutes) ;
- pour écouter le message enregistré
- pour arrêter temporairement l'enregistrement/l'écoute du message
  - pour terminer l'enregistrement/écoute du message

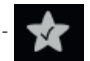

pour sauvegarder le message.

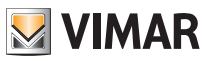

#### • Texte.

| 13:40 Wednesday<br>11 July 2012 | 8 | <del>у</del><br>bu-ме |   |   | Mess | age B | oard |
|---------------------------------|---|-----------------------|---|---|------|-------|------|
| New Note                        |   | New Note              | 2 |   |      |       |      |
| New Note                        |   |                       |   |   |      |       |      |
| 🖉 Haloa                         |   |                       |   |   |      |       |      |
|                                 |   |                       |   |   |      |       |      |
|                                 |   |                       |   |   |      |       |      |
|                                 |   |                       |   |   |      |       |      |
|                                 |   |                       |   |   |      |       |      |
|                                 |   |                       |   |   |      |       |      |
|                                 |   |                       |   |   |      |       |      |
|                                 |   |                       | ¥ | * | ☆    | ?     | ġ,   |

Les icônes permettent de sélectionner la police et le corps des caraca▼ a-Arial tères du message de texte. Touchez l'icône pour créer une nouvelle note.

Touchez l'icône pour enregistrer la note.

Touchez l'icône modification).

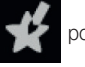

pour gérer les notes affichées dans la liste de gauche (déplacement, suppression et

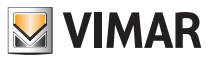

### • Graphisme.

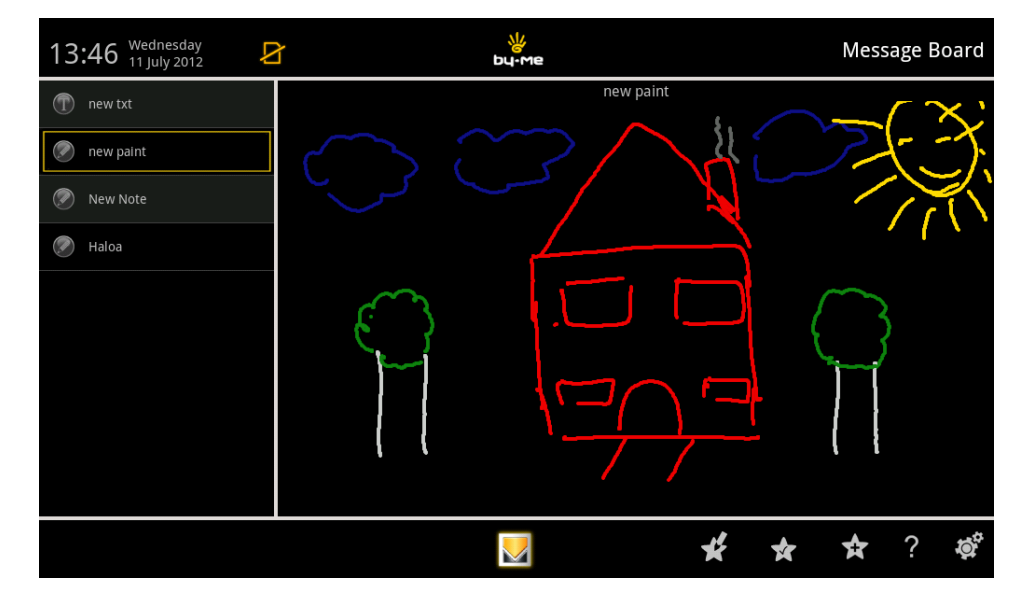

Les icônes

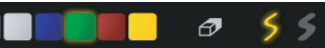

permettent de sélectionner le type et l'épaisseur du

trait, sa couleur et une gomme pour effacer le dessin.

Après avoir choisi le trait et la couleur, réalisez le dessin sur l'écran avec le doigt.

Touchez l'icône

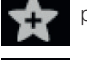

pour créer une nouvelle note.

pour enregistrer la note.

Touchez l'icône

modification).

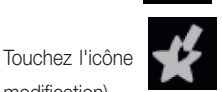

pour gérer les notes affichées dans la liste de gauche (déplacement, suppression et

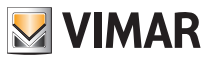

# Photo/Vidéo

### 9. PHOTO/VIDÉO

Ce menu permet de télécharger et d'afficher sur l'écran tactile multimédia des images et des vidéos.

Dans le menu principal, touchez l'icône

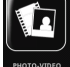

pour accéder au menu photo/vidéo.

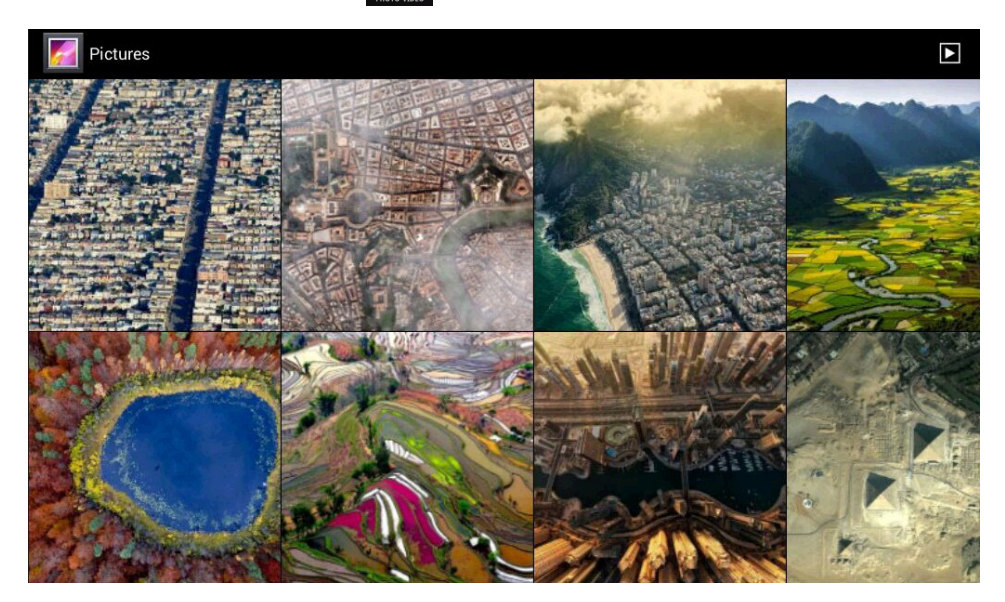

N.B. Les images ci-dessus sont données à titre purement indicatif car leur affichage dépend des éléments téléchargés par l'utilisateur sur les supports SD card et/ou clé USB.

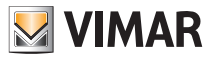

### Radio en ligne

### **10. RADIO EN LIGNE**

Ce menu permet de chercher, sélectionner et enregistrer une station radio (radios en ligne du monde entier) sur l'écran tactile multimédia.

À son lancement, l'application affiche les catégories de radio du réseau ; pour rechercher une station, utilisez l'icône Rechercher.

Quand vous avez trouvé votre station, touchez-la pour lancer la lecture.

Pour ajouter la radio à vos applications préférées, touchez l'icône en forme de cœur.

Dans le menu principal, touchez l'icône

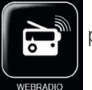

pour entrer dans le menu Radio en ligne.

| 0                                                                                                    |             | 📑 14:10 |
|----------------------------------------------------------------------------------------------------|-------------|---------|
| tun                                                                                                    | ein         | Q.      |
|                                                                                                    | My Presets  | Browse  |
| $\odot$                                                                                                    | Local Radio |         |
| Reco                                                                                                    | mmended     |         |
| ♪                                                                                                    | Music       |         |
| ₽.                                                                                                    | Talk        |         |
| Ţ                                                                                                    | Sports      |         |
| ALC: NOT ALC: NOT ALC | By Location |         |
| -                                                                                                    | By Language |         |
|                                                                                                    |             |         |

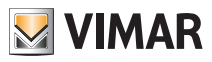

## Radio en ligne

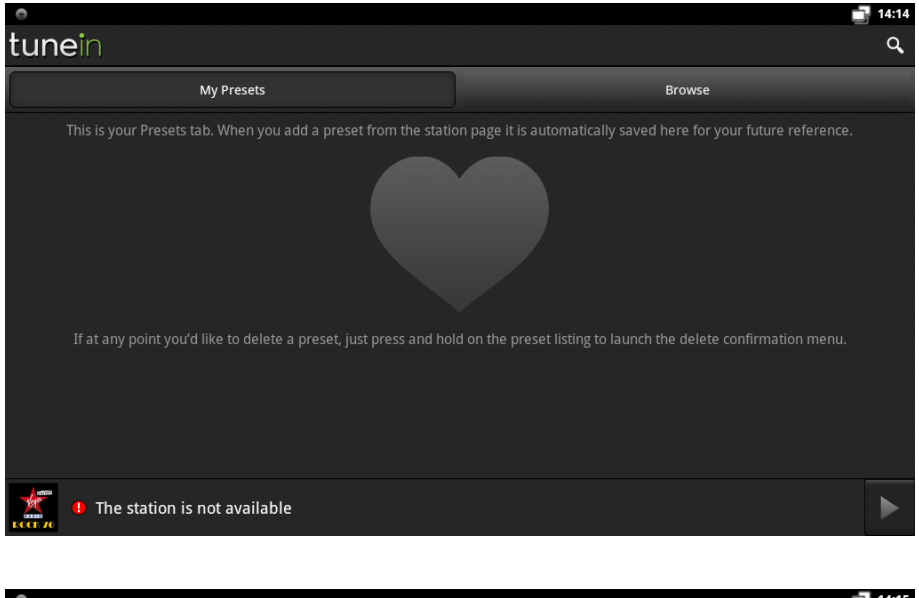

| 0                                      | 14:15  |
|----------------------------------------|--------|
| tunein                                 | ۹      |
| My Presets                             | Browse |
| 95.5   RAI Radio 3 (Classical)         |        |
| (DEE) 89.3   Radio Deejay (Top 40-Pop) |        |
| On parole mie                          |        |
| 101.7   m2o (Electronic-Dance)         |        |
|                                        |        |
| • The station is not available         |        |

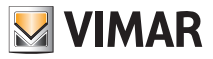

## Radio en ligne

### 11. MUSIQUE

Ce menu permet de télécharger et d'écouter des fichiers audio sur l'écran tactile multimédia.

Dans le menu principal, touchez l'icône

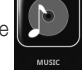

pour entrer dans le menu Musique.

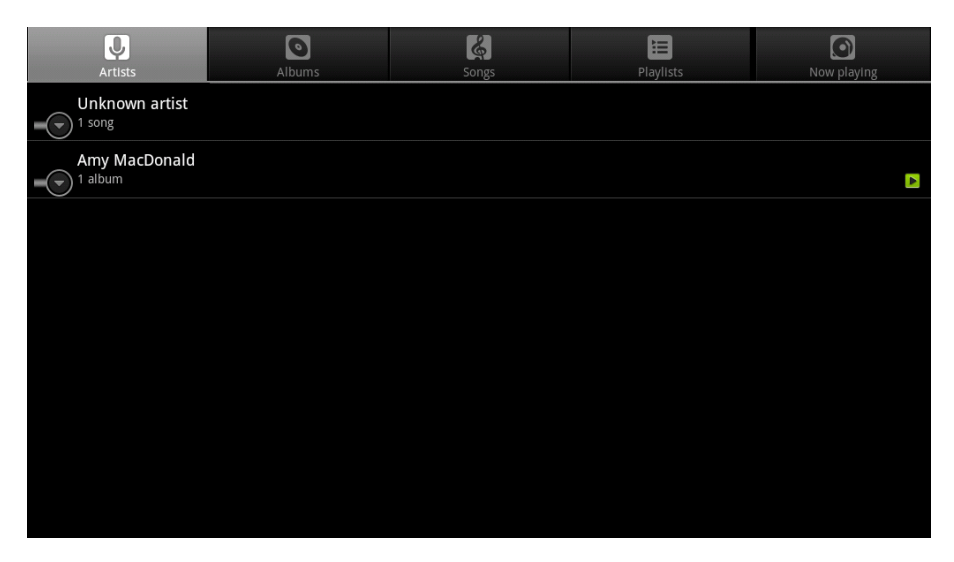

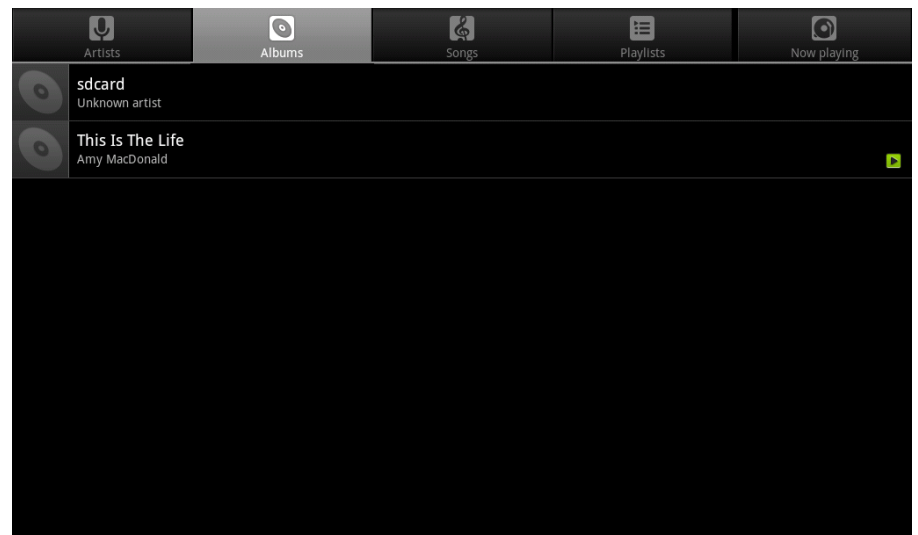

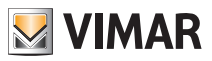

## Météo

### 12. MÉTÉO

Ce menu permet de consulter la page Internet des prévisions météo pour toutes les villes du monde et notamment

- la situation courante mise à jour toutes les 3 heures
- les prévisions pour les 10 jours suivants
- les prévisions mises à jour toutes les 3 heures pour chacun des 10 jours mentionnés au point précédent.

Dans le menu principal, toucher l'icône

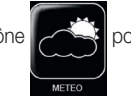

pour entrer dans le menu Météo.

• Toucher l'icône de la ville souhaitée pour afficher ses prévisions météo (jour courant, 10 prochains jour et détails).

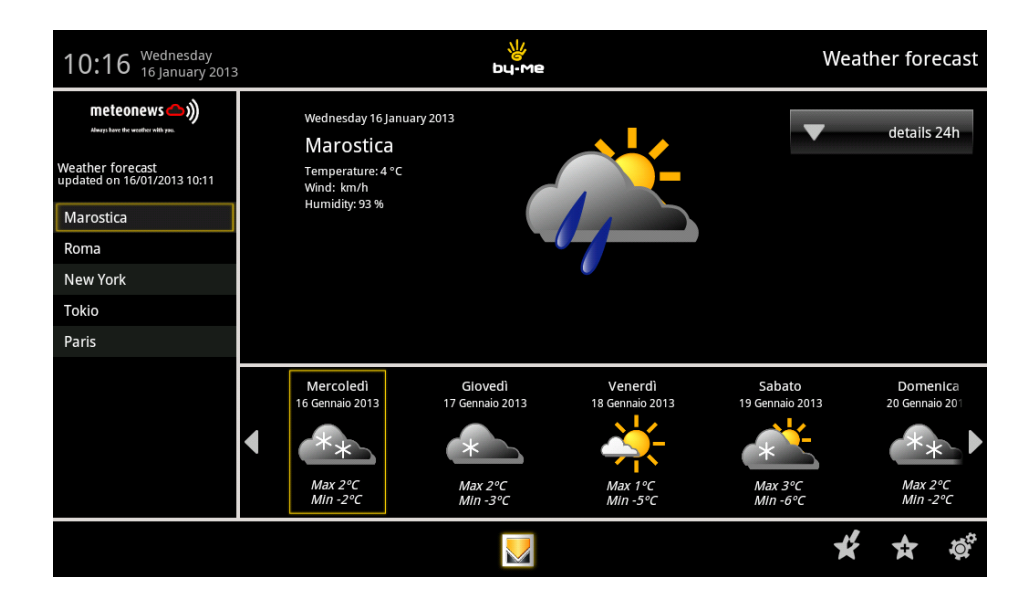

• Toucher l'icône du jour souhaité, par exemple du vent, taux d'humidité, etc.).

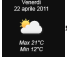

pour afficher ses prévisions (météo, température, vitesse

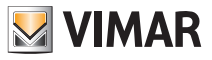

### Météo

| 11:11 Lunedi<br>4 Luglio 2011                                                                            |                                                                                                    | ⊎                                                                |                                                            |                                                              |                                                    |  |  |  |  |  |
|----------------------------------------------------------------------------------------------------|----------------------------------------------------------------------------------------------------|------------------------------------------------------------------|------------------------------------------------------------|--------------------------------------------------------------|----------------------------------------------------|--|--|--|--|--|
| Meteo aggiornato al 18-08-2012 15-00-51<br>Roma<br>Firenze<br>Marostica<br>Londra<br>Berlino<br>New York | Previsione Venerdi 22 aprili<br>Marostica<br>Temperatura: Max 21°C M<br>Venti: 10 km/h<br>Umidità: 60%<br>Precipitazioni: 0/0mm<br>Sole: 85%<br>UV: 5 | » 2011<br>Ain 11°C                                               |                                                            |                                                              | ✓ dettaglio 24h                                    |  |  |  |  |  |
| Токуо                                                                                                    | Mercoledi<br>20 aprile 2011<br>Max 21°C<br>Min 12°C                                                                                                   | Giovedi<br>21 aprile 2011<br>Contraction<br>Max 21*C<br>Min 12*C | Venerdi<br>22 aprile 2011<br>Žinov<br>Max 21°C<br>Min 12°C | Sabato<br>23 aprile 2011<br>Constant<br>Max 21°C<br>Min 12°C | Domenica<br>24 aprile 2011<br>Max 21*C<br>Min 12*C |  |  |  |  |  |
|                                                                                                    |                                                                                                    |                                                                  |                                                            | ¥                                                            | 🛉 🛧 ? 👳                                            |  |  |  |  |  |

Toucher l'icône dettaglio 24h pour afficher les prévisions météo du jour sélectionné mises à jour toutes les 3 heures.

| 11:11 Lunedì<br>4 Luglio 2011           | Meteo                                  |            |                         |            |                       |              |                      |              |                   | Meteo        |
|-----------------------------------------|----------------------------------------|------------|-------------------------|------------|-----------------------|--------------|----------------------|--------------|-------------------|--------------|
| meteonews 🔿))                           | Mercoledi 20 aprile 2011 dettaglio 24h |            |                         |            |                       |              |                      |              |                   | glio 24h     |
| Meteo aggiornato al 19-09-2012 15:40:51 |                                        | 00:00      | 3:00                    | 6:00       | 9:00                  | 12:00        | 15:00                | 18:00        | 21:00             | 24:00        |
| Roma                                    | Meteo                                  | •          | •                       | <u>ک</u>   | <u>ک</u>              | <u>ک</u>     | <u>الم</u>           | <u>ک</u>     |                   |              |
| Firenze                                 | Temperatura                            | 22 °C      | 22 °C                   | 22 °C      | 22 °C                 | <b>22</b> °C | <b>22</b> °C         | <b>22</b> °C | <b>22</b> °C      | 22 °C        |
| Marostica                               | Vento                                  | 15 Km/h 🥄  | 15 Km/h 🥄               | 15 Km/h 🥄  | 15 Km/h 🥄             | 15 Km/h 🥄    | 15 Km/h 🥄            | 15 Km/h 🥄    | 15 Km/h 🥄         | 15 Km/h 🥄    |
| Londra                                  | Sole<br>UV                             | 15 %       | 15 %                    | 15 %       | 15 %                  | 15 %         | 15 %                 | 15 %         | 15 %              | 15 %         |
| Berlino                                 | Umidità                                | 40 %       | 40 %                    | 40 %       | 40 %                  | 40 %         | 40 %                 | 40 %         | 40 %              | 40 %         |
| New York                                | Precipitazioni                         | 10 - 15 mm | 10 - 15 mm              | 10 - 15 mm | 10 - 15 mm            | 10 - 15 mm   | 10 - 15 mm           | 10 - 15 mm   | 10 - 15 mm        | 10 - 15 mm   |
| Токуо                                   | Mercoledì<br>20 aprile 20              | 11         | Giovedì<br>21 aprile 20 | 11         | Venerd<br>22 aprile 2 | D11          | Sabat<br>23 aprile   | o<br>2011    | Dome<br>24 aprile | nica<br>2011 |
|                                         |                                        |            |                         | )          | - <u>*</u>            |              | <u>*</u>             |              |                   |              |
|                                         | Max 21°C<br>Min 12°C                   |            | Max 21°C<br>Min 12°C    |            | Max 21°<br>Min 12°    | 0            | Max 21°C<br>Min 12°C |              | Max 2<br>Min 1:   | 1°C<br>2°C   |
|                                         |                                        |            |                         |            |                       |              |                      | ¥            | ☆ `               | ? 🐞          |

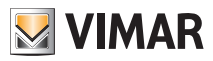

## Météo

• Toucher l'icône voir gérer les applications préférées (déplacement et suppression).

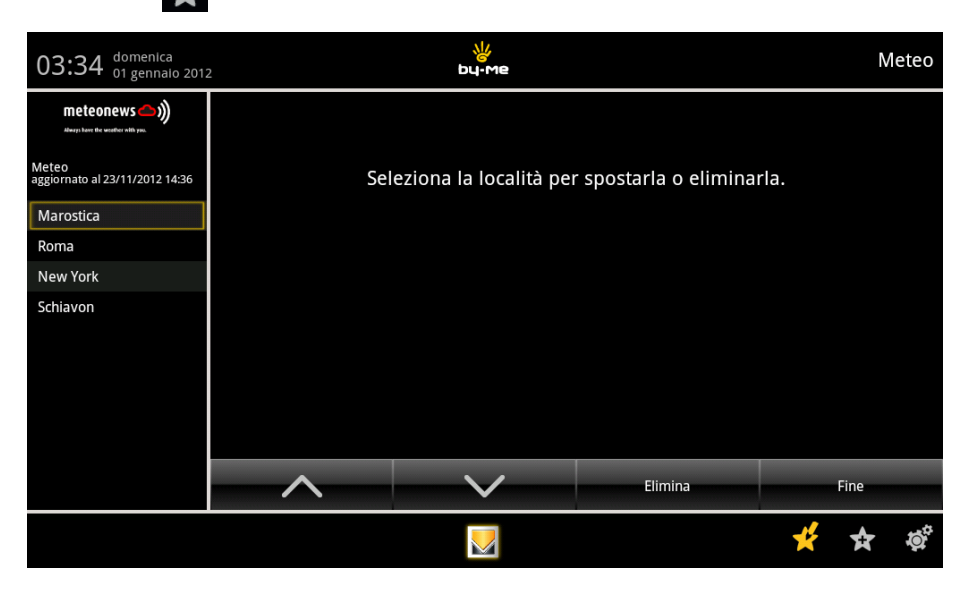

• Toucher l'icône pour ajouter une nouvelle localité à la liste des applications préférées affichées à gauche.

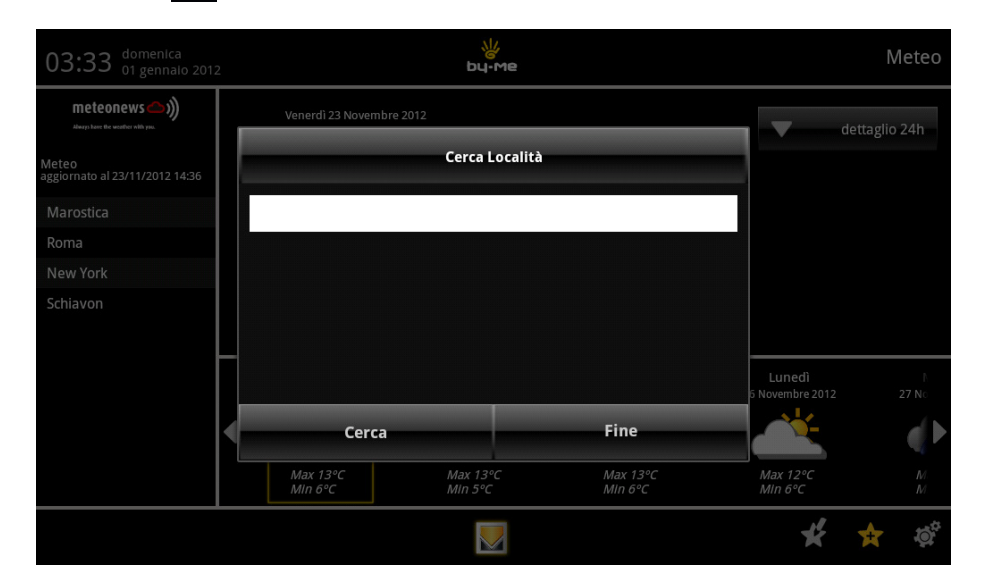

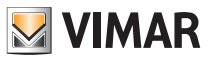

## Feed Reader

### 13. FEED READER.

Le Feed Reader permet de recevoir les mises à jour par Internet (type newsletters) gros titres, blogs et podcasts auxquels l'utilisateur est inscrit ou abonné dans un espace unique qui facilite la consultation.

Le Feed Reader permet de réduire le temps et les opérations nécessaires à la mise à jour quotidienne d'un site Internet et de créer un espace d'information unique (un bloc-notes personnel).

Inscrit à un Feed, l'agrégateur contrôle les nouveaux contenus à intervalles réguliers prédéfinis par l'utilisateur et récupère la mise à jour.

Dans le menu principal, touchez l'icône

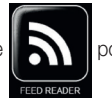

pour entrer dans le Feed Reader.

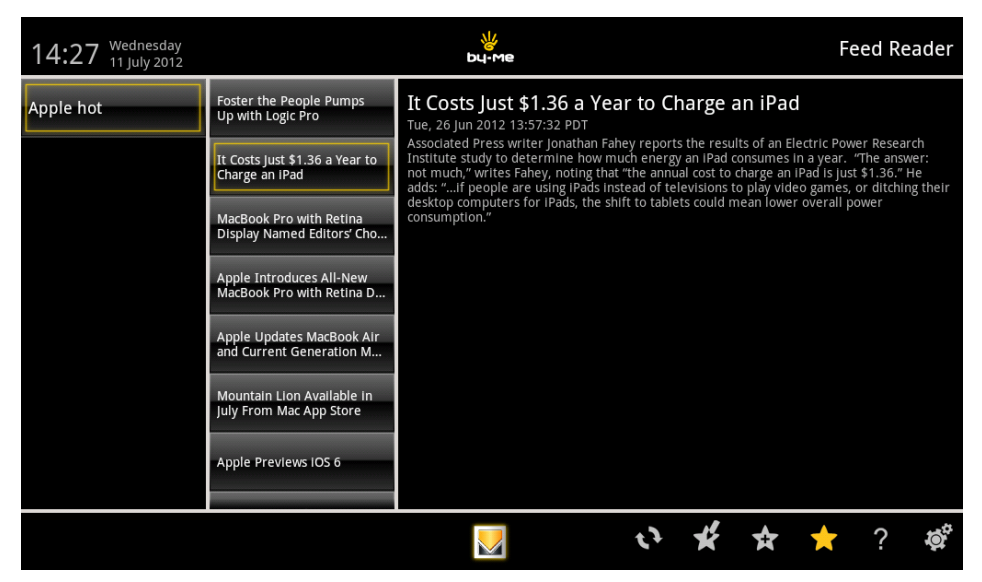

• Touchez l'icône

pour mettre à jour le Feed.

• Touchez l'icône

pour afficher la liste des Feeds.

• Touchez l'icône 🗙

pour gérer les Feeds de la liste (déplacement, suppression et modification du titre URL

.

• Touchez l'icône 🙀 pour ajouter un nouveau Feed dans la liste affichée à gauche.

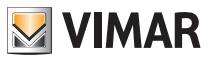

## **Feed Reader**

| 14:27 Wednesday<br>11 July 2012 | bu-me                                                 |                                                                                                    |                                                        |                                                                                                    |       | Fe      | eed Re | ader |  |
|---------------------------------|-------------------------------------------------------|----------------------------------------------------------------------------------------------------|--------------------------------------------------------|----------------------------------------------------------------------------------------------------|-------|---------|--------|------|--|
| Apple hot                       | Foster the People Pumps<br>Up with Logic Pro          | Mountain Lion Availabl<br>Mon, 11 Jun 2012 17:50:28 PDT                                                                                                    | e in Jul                                               | y Fron                                                                                                    | n Mac | App St  | ore    |      |  |
|                                 | It Costs Just \$1.36 a Year to<br>Charge an IPad      | Apple today announced that OS X Mo<br>most advanced desktop operating sy<br>more than 200 innovative features,<br>system-wide sharing, Facebook integ                                                                                                    | th major r<br>ble in July.<br>essages ap<br>wer Nap, s | release of the world's<br>. Mountain Lion introduces<br>pp, Notification Center,<br>. AirPlay Mirroring, Game |       |         |        |      |  |
|                                 | MacBook Pro with Retina<br>Display Named Editors' Cho | Center, and the enhanced security of Gatekeeper. With ICloud built into the four<br>OS X, Mountain Lion makes it easier than ever to keep your content up to date a<br>your devices. OS X Mountain Lion will be available in july from the Mac App Store<br>(US). The OS X Mountain Lion Up-to-Date upgrade is available at no additional ch<br>Mac App Store to all customers who purchased a qualifying new Mac system from<br>an Apple Authorized learner and the second and a second and a second and the second second and the second second secon |                                                        |                                                                                                    |       |         |        |      |  |
|                                 | Apple Introduces All-New<br>MacBook Pro with Retina D | Mac App Store to all customers who<br>an Apple Authorized Reseller on or a                                                                                                    | ing new Ma                                             | v Mac system from Äpple or                                                                                    |       |         |        |      |  |
|                                 | Apple Updates MacBook Air<br>and Current Generation M |                                                                                                    |                                                        |                                                                                                    |       |         |        |      |  |
|                                 | Mountain Lion Available in<br>July From Mac App Store |                                                                                                    |                                                        |                                                                                                    |       |         |        |      |  |
|                                 | Apple Previews IOS 6                                  |                                                                                                    |                                                        |                                                                                                    |       |         |        |      |  |
|                                 |                                                       |                                                                                                    |                                                        |                                                                                                    |       |         |        | ~    |  |
|                                 |                                                       |                                                                                                    | l)                                                     | ¥                                                                                                    | ☆     | $\star$ | ?      | Ó,   |  |

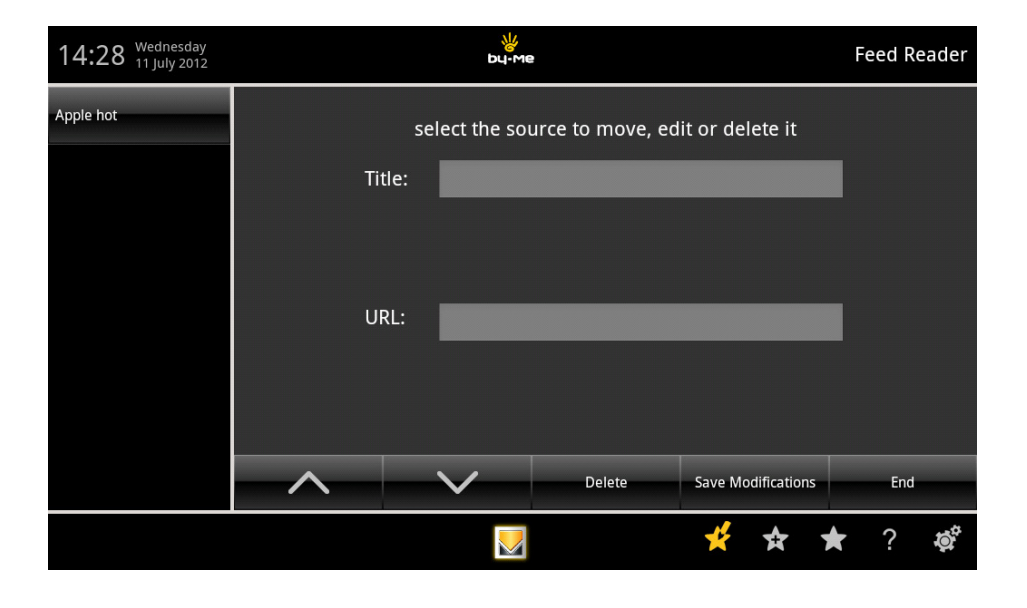

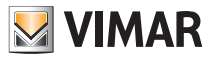

## Calculatrice

### 14. CALCULATRICE

Dans le menu principal, toucher l'icône classique ou scientifique.

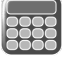

pour afficher la calculatrice qui peut être numérique de type

| • |   |   | if 14:26 |   |   |
|---|---|---|----------|---|---|
| 7 | 8 | 9 | (        | ) | × |
| 4 | 5 | 6 | •        | ÷ | _ |
| 1 | 2 | 3 | 0        | = | + |

| •   |     | 12  | 23+456 | € CANC       |
|-----|-----|-----|--------|--------------|
| sin | cos | tan | π      | ļ            |
| In  | log | Е   | ^      | $\checkmark$ |

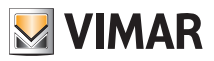

# Calendrier

### **15. CALENDRIER**

Ce menu permet d'afficher le calendrier courant et de paramétrer le mode d'affichage (mensuel, hebdomadaire, etc.).

Dans le menu principal, touchez l'icône

pour entrer dans le menu Calendrier.

| 32   | Settimana |        |        |        |               |        |        |             |    |     | 1  | 1 00 | GI | `B_+ |
|------|-----------|--------|--------|--------|---------------|--------|--------|-------------|----|-----|----|------|----|------|
| giug | jno 2014  |        |        |        |               |        |        |             |    | aiu |    | 2014 |    |      |
|      | LUN 9     | mar 10 | MER 11 | GIO 12 | <b>VEN 13</b> | sab 14 | DOM 15 | τ.          | М  | M   | G  | V    | S  | D    |
| 09   |           |        |        |        |               |        |        | 26          | 27 | 28  | 29 | 30   | 31 | 1    |
|      |           |        |        |        |               |        |        | 2           | 3  | 4   | 5  | 6    | 7  | 8    |
| 10   |           |        |        |        |               |        |        | 9           | 10 | 11  | 12 | 13   | 14 | 15   |
|      |           | -      |        |        |               |        |        | 16          | 17 | 18  | 19 | 20   | 21 | 22   |
| 11   |           |        |        |        |               |        |        | 23          | 24 | 25  | 26 | 27   | 28 | 29   |
|      |           |        |        |        |               |        |        | 30          | 1  | 2   | 3  | 4    | 5  | 6    |
| 12   |           |        |        |        |               |        |        | avvenimento |    |     |    |      |    |      |
| 13   |           |        |        |        |               |        |        |             |    |     |    |      |    |      |
| 14   |           |        |        |        |               |        |        |             |    |     |    |      |    |      |

Touchez le jour pour afficher/modifier/ajouter des notes, des mémoires, etc sur une plage de 24 h.

### 16. NETTOYAGE DE L'ÉCRAN TACTILE MULTIMÉDIA

Nettoyez régulièrement l'écran tactile multimédia avec un chiffon souple et sec. N'utilisez pas de solvants ni de détergents.

### **17. CONFORMITÉ AUX NORMES**

Directive BT Directive CEM Normes EN 60950-1, EN 61000-6-1, EN 61000-6-3.

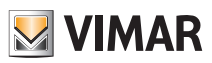

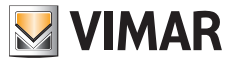

Viale Vicenza, 14 - 36063 Marostica VI - Italy Tel. +39 0424 488 600 - Fax (Italia) +39 0424 488 188 Fax (Export) +39 0424 488 709 www.vimar.com

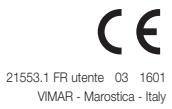